# LANDPARK ACTIVE DIRECTORY OPENLDAP

Landpark, comprehensive IT Asset Tracking and ITIL Help Desk solutions

### SYNCHRONIZATION WITH YOUR ACTIVE DIRECTORY OR OPENLDAP

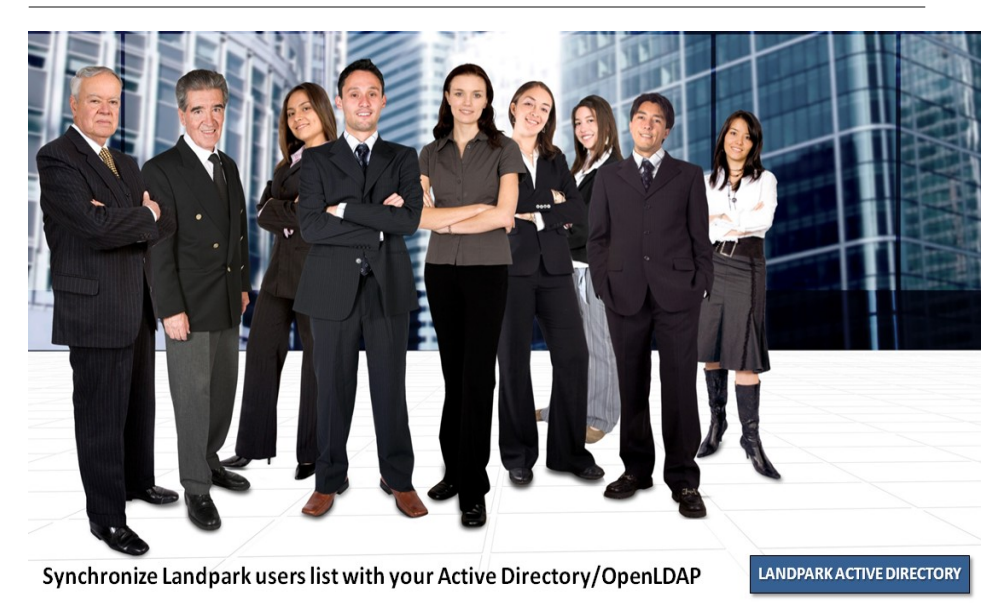

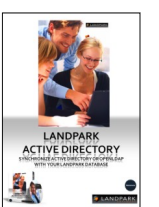

« Synchronize your Landpark

users

database with Active Directory or OpenLDAP and reduce your data-processing administration tasks ... »

### LANDPARK ACTIVE DIRECTORY / OPEN LDAP

Synchronize Landpark users list with your Active Directory/OpenLDAP

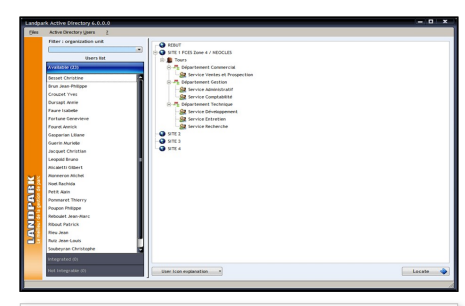

 Consult, filter and edit move history while synchronizing Landpark users with your Active Directory/OpenLDAP.

| I Feisaleurs  |                       |                                      | orger  |
|---------------|-----------------------|--------------------------------------|--------|
| (             |                       | Période prédéfinie                   | primer |
| • Mouvement • | Date • Nom            | A Prénom A Fonction A Tel A Fax A'\$ |        |
| Ajouter       | 06/11/2007 TRETARRE   | Bernadette                           |        |
| Ajouter       | 08/11/2007 AGUILAR    | Romain Manager Manager A             |        |
| Ajouter       | 08/11/2007 ALVES      | Vincent                              |        |
| Ajouter       | 08/11/2007 AMARRURTU  | Vincent                              |        |
| Ajouter       | 08/11/2007 AHRANI     | Nadia                                |        |
| Ajouter       | 08/11/2007 ANDRE      | Cultaune                             |        |
| Ajouter       | 08/11/2007 ARMATI     | Pascal                               |        |
| Ajouter       | 08/11/2007 AUBAZAT    | Cyrt                                 |        |
| Ajouter       | 08/11/2007 AUBRY      | Regis                                |        |
| Ajouter       | 08/11/2007 AUDIGIE    | Stephane I II (TEL)                  |        |
| Ajouter       | 08/11/2007 BACHELIER  | Cyrit Carl Carl Carl Carl            |        |
| Ajouter       | 08/11/2007 BALDE      | Samba                                |        |
| Ajouter       | 08/11/2007 BARTHELENY | Pascal                               |        |
| Ajouter       | 08/11/2007 BARTHELEMY | Sebastien                            |        |
| Ajouter       | 08/11/2007 BASSET     | Xavier Contraction Contraction       |        |
| ALCO BAL      | 08/11/2007 BAUDELOT   | Nicolas                              |        |
| - Province -  |                       |                                      |        |

- Automatically integrate all user-related information into Landpark Manager.
- Improve your productivity by integrating user information rapidly.
- Reduce your data-processing administration tasks.

### Landpark Active Directory / OpenLDAP

- Synchronization
- Settings
- Users management
- User detail
- Movements history
- Movements details
- Export

### SYNCHRONIZE ACTIVE DIRECTORY OR OPENLDAP WITH YOUR LANDPARK DATABASE

Landpark Active Directory allows you to import user accounts from your **Microsoft Active Directory** or your **OpenLDAP** Directory in Landpark database by a simple click. The interface is identical to the tree organizations into Landpark Manager for better visibility imports. A filter for units organizations is available to use Active Directory Landpark better suited to a directory containing a large number of user accounts. Thus, when a change is provided for the user in the Active Directory simply click in Landpark Active Directory allows updating of information in your Landpark database. In addition, Active Directory Landpark is compatible OpenLDAP, that is to say, it meets the standard LDAP (RFC3377).

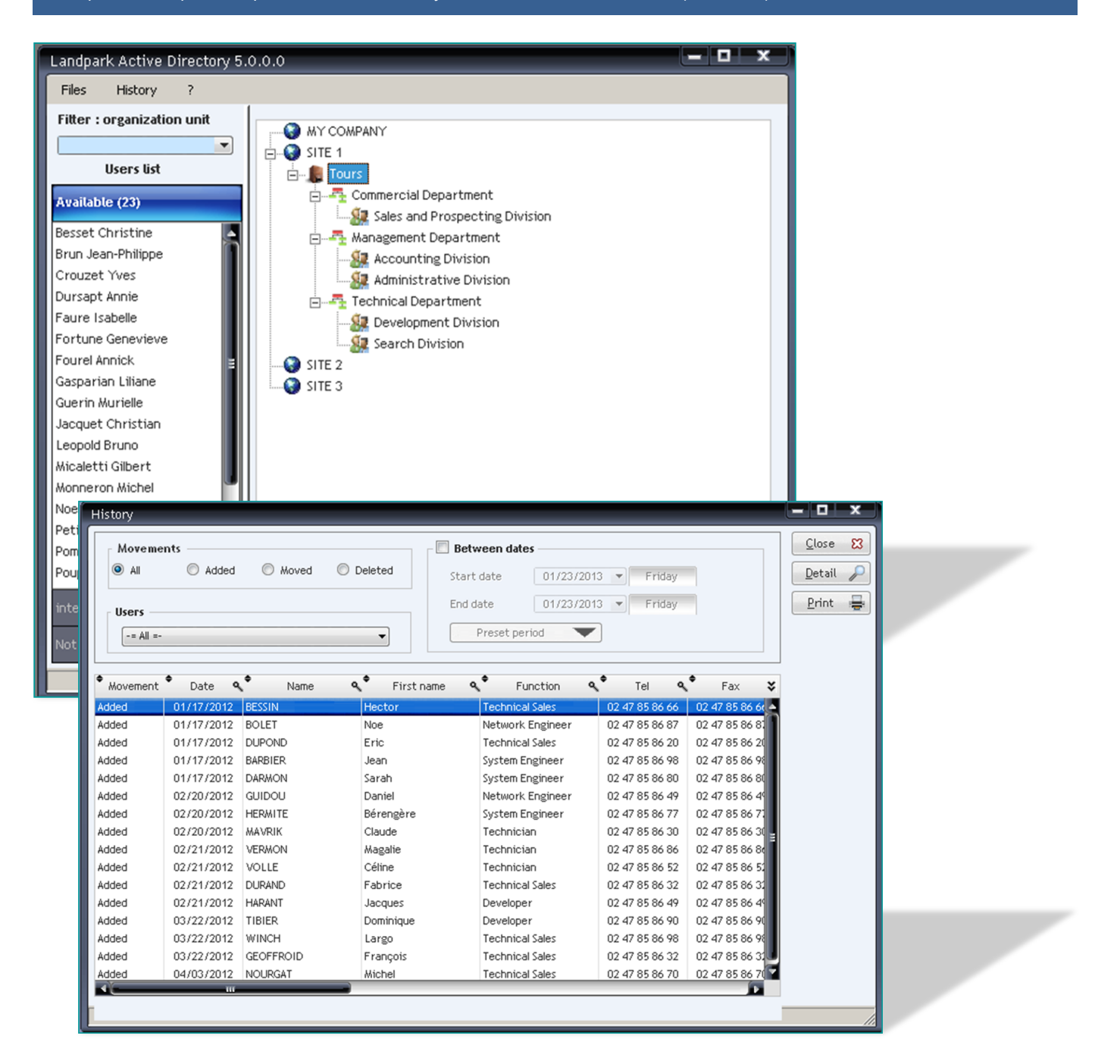

### **FEATURES**

Landpark Active Directory interface allows you to view the users accounts of your Active directory that are:

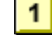

Available : users accounts awaiting inclusion into the users list of Landpark Manager.

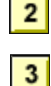

Integrated : users accounts already integrated into the users list of Landpark Manager.

SETTINGS FOR SQL SERVER DATABASE

**Not integrable** : users accounts never proposed for integration into the users list of Landpark Manager. (eg : Administrator).

#### Note:

The Server option installed in English indicates to the software that stored dates into the database will be in Anglo-Saxon format (MM / DD / YYYY).

Option for SQL Server version 7 software is used to indicate that the SQL server to which it connects is version 7 and must therefore adapt queries

| Database c      | onnection | Active Directory connection | Filter settings of A |
|-----------------|-----------|-----------------------------|----------------------|
| Server          | ERIC\LA   | NDPARK                      |                      |
| User            | sa        |                             |                      |
| Password •••••• |           |                             |                      |
| Database        | Landpar   | k_Eval_en                   |                      |
|                 |           |                             |                      |

**Server**: name of the PC where SQL Server is installed where you must add \ **Landpark** to specify which instance of SQL Server to be used.

User: SQL Server database user (sa by default).

Password: associated password (empty by default).

**Database**: name of the SQL Server database (**Landpark**, by default or **Landpark\_eval** for trial versions.

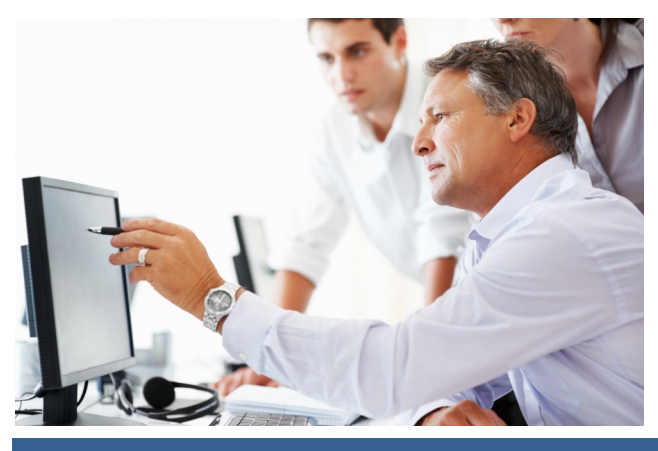

© Landpark SAS. All rights reserved

### SETTINGS FOR ORACLE DATABASE

ORCL LPUser

•••••

Active Directory connection

Filter settings of AD

✓ <u>Cancel</u> S

Filter settings of AD

✓ Cancel S

<u>0</u>k

Ok

Database connection

Server installed in French Oracle version 8.xx

atabase connection

0 2

AD profile 1 AD profile 2 AD profile 3

Profile used

Server

Login

Password

Settings

User

Password

Option

Settings

Service name

**Service name** : <server name>:<port>:<service name> or name of the service local network.

**User**: enter **Ipuser** (user created during the installation of the database)

Password: oracle by default.

#### Note:

The Oracle version 8.xx option allows you to specify to the software that it will be connected to an Oracle database (version 8i) and must adapt queries for this version.

### **ACTIVE DIRECTORY CONNEXION**

03

CERUS\admin.cerus

Active Directory connection

To access data from the Active Directory profile the software needs to know the name of the server where Active Directory is installed and a login and password to connect to the Active Directory. You can set up to three different Active Directory connections. Each has its own settings..You can also set the active profile by default.

| Gettings                     |            |                        |                               |
|------------------------------|------------|------------------------|-------------------------------|
| Database connection          | Active     | Directory connection   | Filter settings of AD         |
| AD Search Filter             | (&(objectC | ategory=user)(!object( | Class=contact))               |
| Domain name                  |            | cerus.local            |                               |
| Organization unit by default |            | -= All =-              | •                             |
| Active Directory port        |            | 389                    |                               |
| Active Directory version     |            | 3                      |                               |
|                              |            |                        |                               |
|                              |            |                        | <u>O</u> k 🔮 <u>C</u> ancel 🚫 |

cerus.local

.....

Filter settings: AD search filter, domain name, organization unit by default, AD port and your AD version.

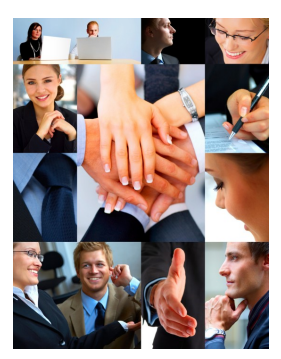

### **USERS AVAILABLE**

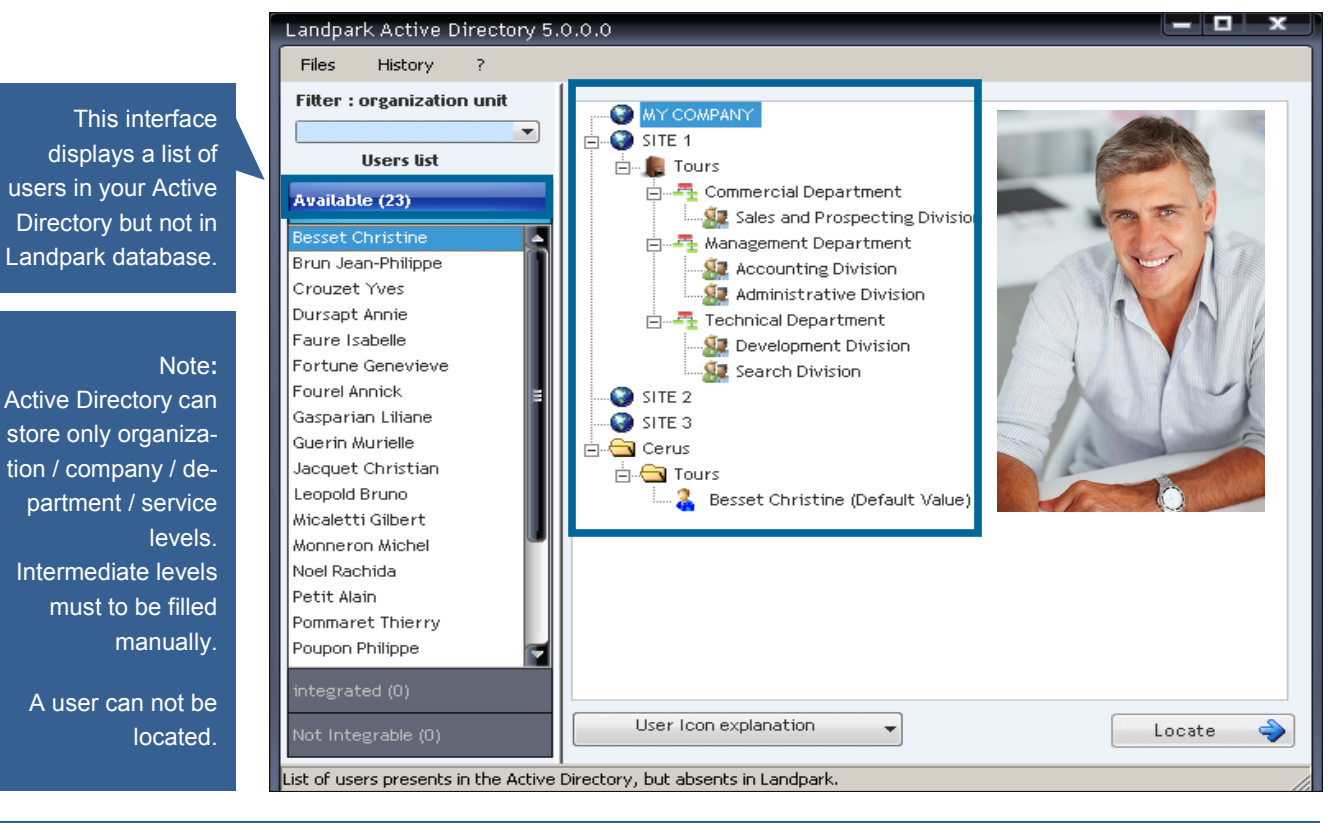

Default values used to organize and locate a user are information from the Active Directory. However, if you want to change it, you can move the user to the desired organization or location.

Activation of the organization for a user is done by checking or unchecking the option.

For detailed information about a user, request details from the context menu or from the list by double clicking it.

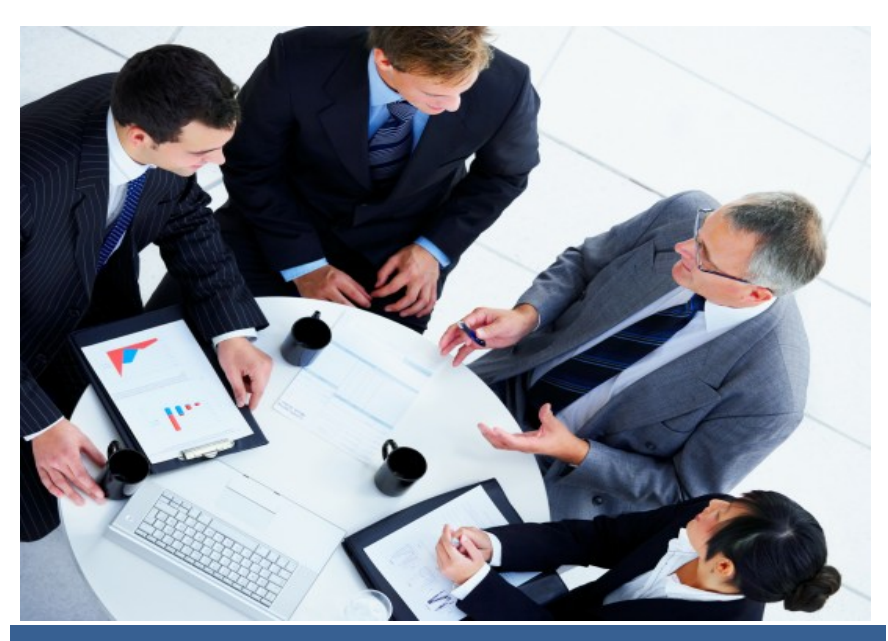

© Landpark SAS. All rights reserved

### **USERS INTEGRATED**

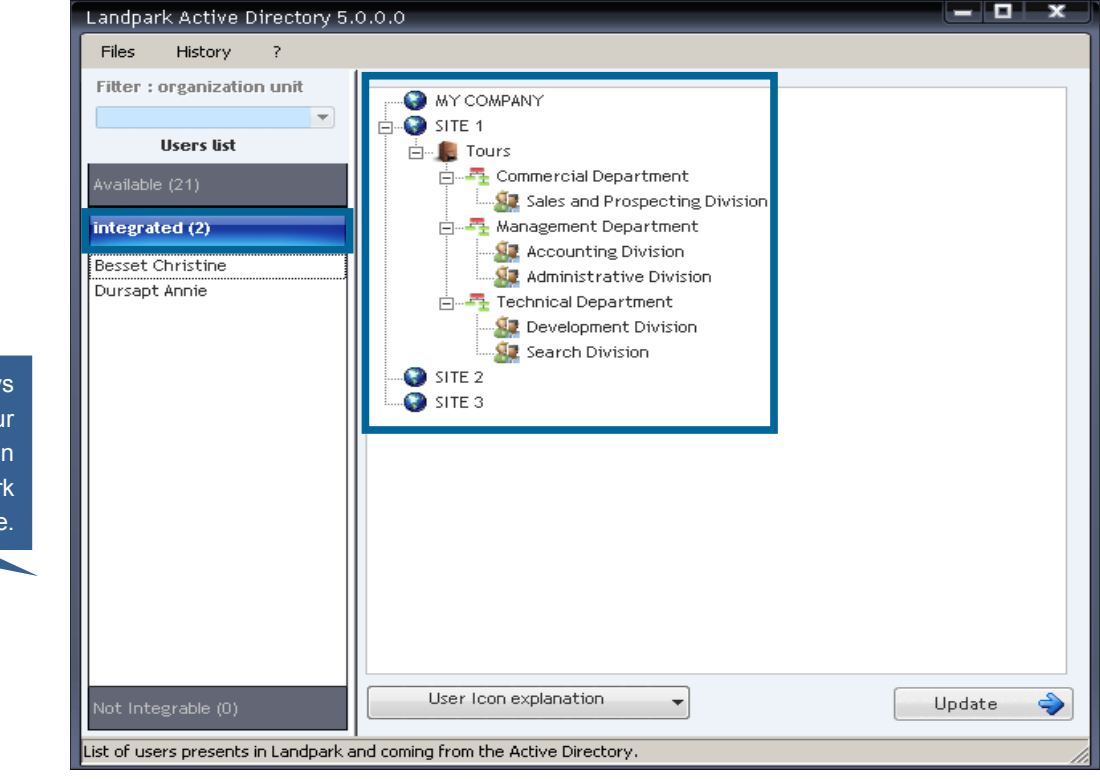

This interface displays a list of users in your Active Directory and in your Landpark database.

Update 🍦

To update information for a user into Landpark database, you must select the user, possibly update data from Active Directory and click the button to complete the update.

For detailed information about a user, request details from the context menu or from the list by double clicking it.

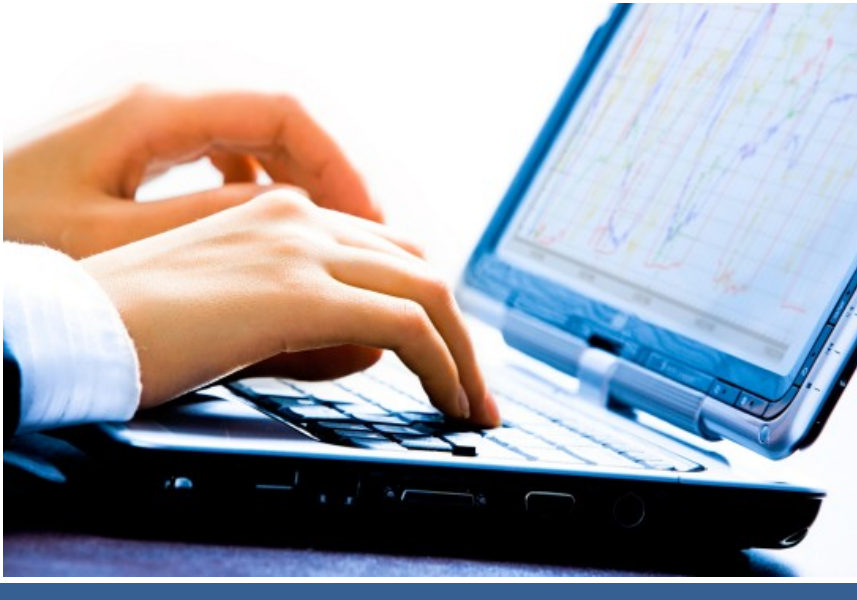

### **USERS NOT INTEGRABLE**

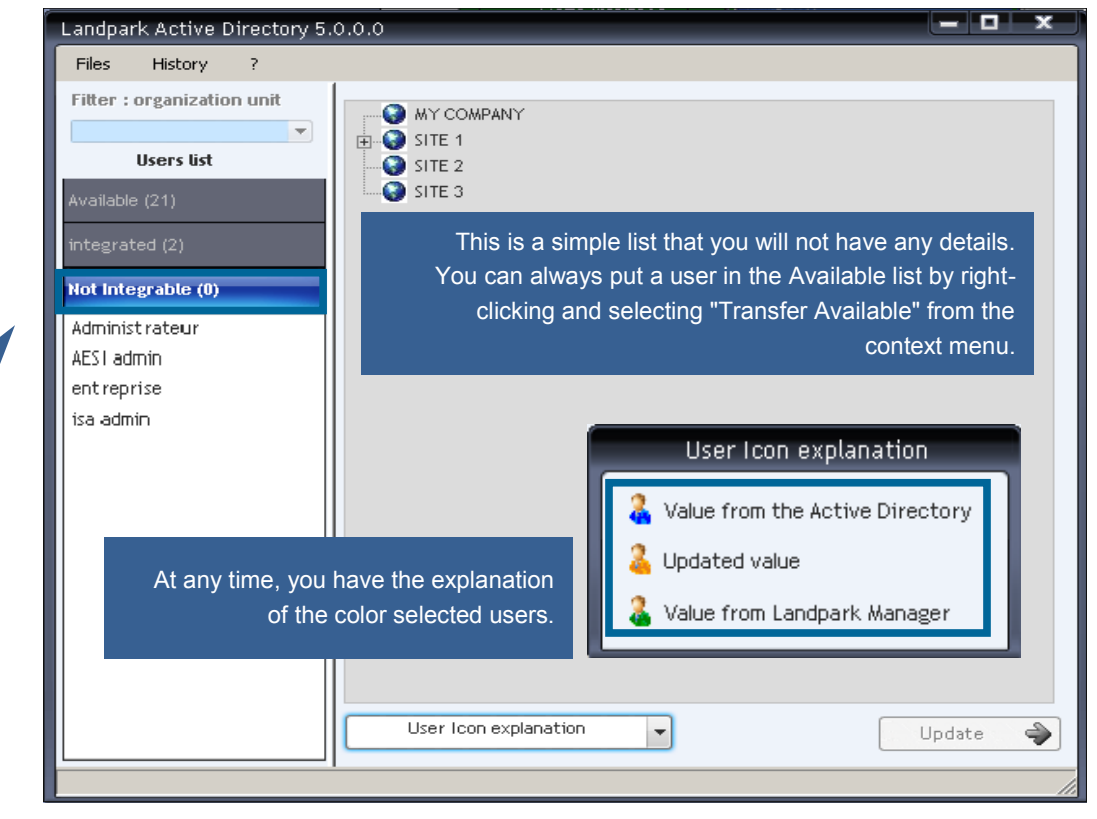

This interface displays a list of users in your Active Directory but not to integrate and in your Landpark database.

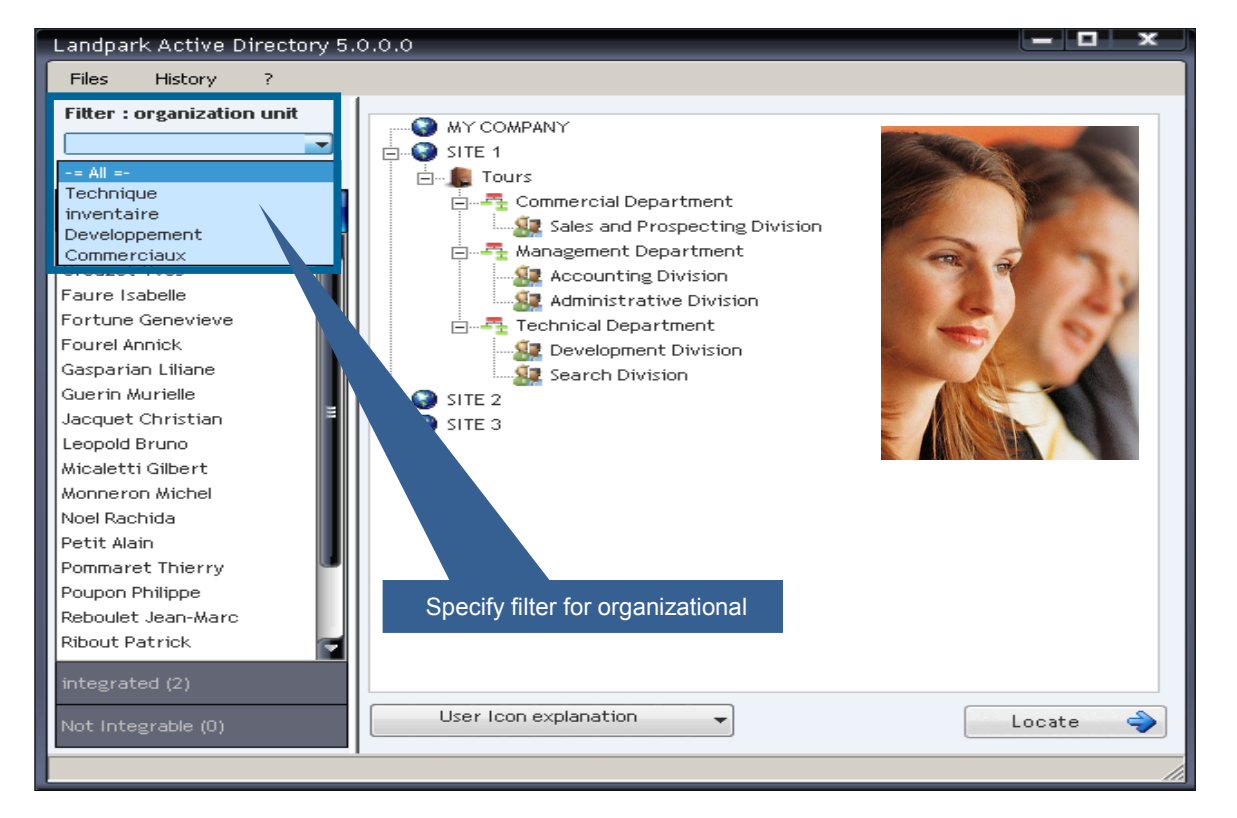

# **USER DETAILS**

| •          | Setting | م •        | Value                        | ۹.¥ | Close 🔀               |
|------------|---------|------------|------------------------------|-----|-----------------------|
| Name       |         | Brun       |                              | Å   | Cut                   |
| First name |         | Jean-Phili | рре                          |     | c                     |
| Telephone  |         | 02.54.31.  | 25.14                        |     | Copy row              |
| Email      |         | jpbrun@a   | d.fr                         | Ĩ   | Copy All              |
| Login      |         | jpbrun     |                              | ß   | Paste                 |
| Company    |         | Cerus      |                              |     |                       |
| Service    |         | Plateau D  | eveloppement                 | ×   | Export table to Excel |
| Department |         | Plateau co | DT<br>Even entitely to Event | 117 | Export table to Word  |
|            |         |            | Export table to Excel        |     | Evport table to YMI   |
|            |         |            | Export table to Word         |     | Export table to AME   |
|            |         |            |                              |     | Print                 |
|            |         |            |                              |     |                       |
|            |         |            |                              |     |                       |

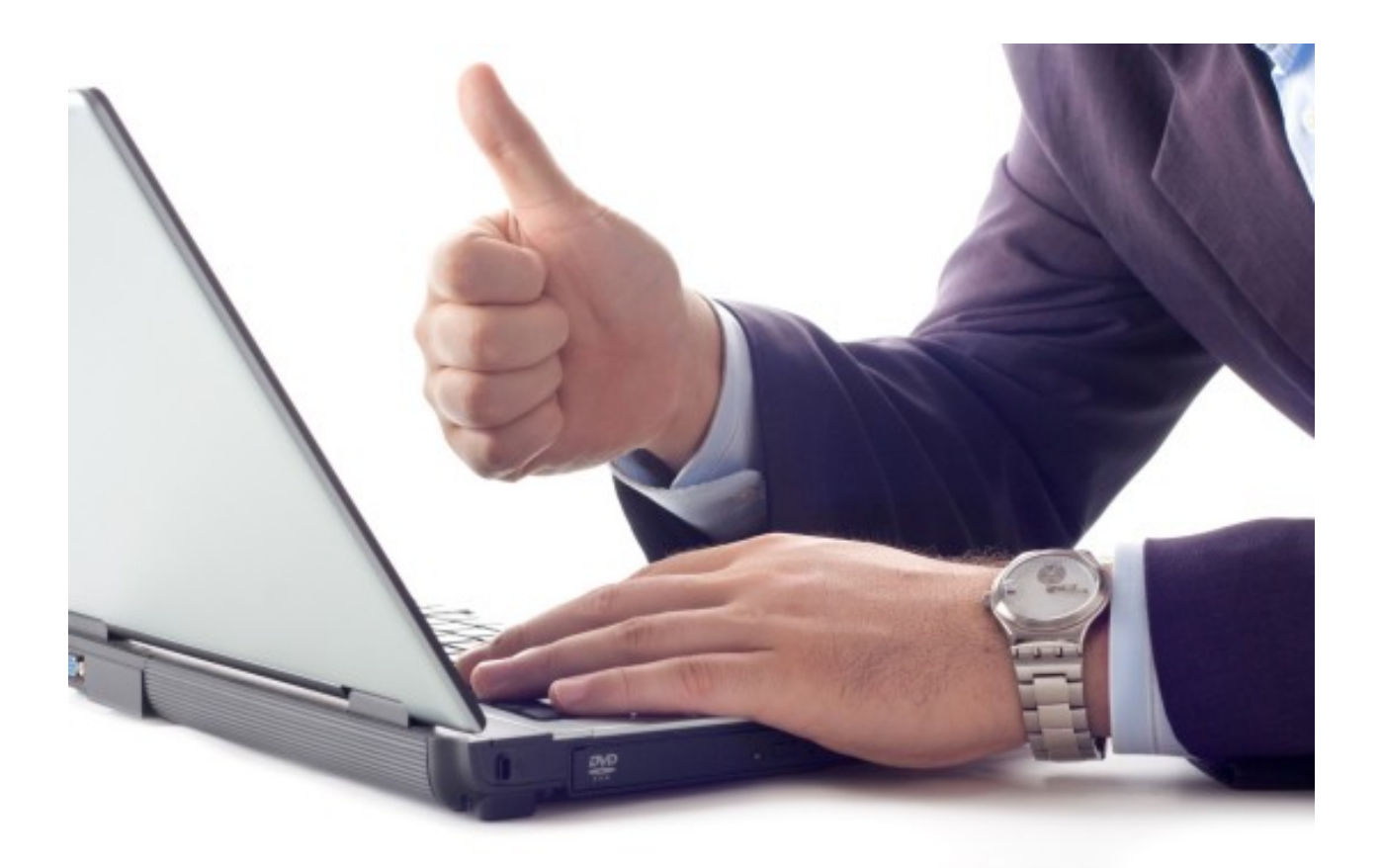

### **MOVEMENTS HISTORY**

This interface allows you to view and edit movements history when synchronizing the Landpark users list with Active Directory. History

| Detail movem | ent Added                                  | 1.01  |
|--------------|--------------------------------------------|-------|
| Dated the    | 01/17/2012<br>cerus.local/ebesseyre (eric) | Close |
| Name         | BESSIN                                     | ]     |
| First name   | Hector                                     |       |
| Function     | Technical Sales                            |       |
| Tel          | 02 47 85 86 66 Cell phone 06 30 26 46 18   |       |
| Fax          | 02 47 85 86 66                             |       |
| Email        | h.bessin@cerus.net                         |       |
| Address      | 116, rue Ronsard                           |       |
| Zip code     | 37100 City Tours                           |       |
| Login        |                                            |       |
| Other        |                                            |       |
|              |                                            |       |
| Organization | Detail mover                               | nent  |

| Movem<br>All                                                                           | ents                                                                                                    | Moved                                                                                                    | Deleted                                                                                                    | - 🔲 Between dates                                                                                                    | n1/24/2013                                                                                                    | Friday                                                                                                    |                                                                                                    | <u>C</u> lose 🔀                     |
|----------------------------------------------------------------------------------------|----------------------------------------------------------------------------------------------------|----------------------------------------------------------------------------------------------------|----------------------------------------------------------------------------------------------------|----------------------------------------------------------------------------------------------------|----------------------------------------------------------------------------------------------------|----------------------------------------------------------------------------------------------------|----------------------------------------------------------------------------------------------------|-------------------------------------|
| Users                                                                                  |                                                                                                    |                                                                                                    | •                                                                                                    | End date                                                                                                    | 01/24/2013 V                                                                                                    | Friday                                                                                                    |                                                                                                    | Print P                             |
| Movemen                                                                                | t <sup>O</sup> Date 🔍                                                                                                    | • Name                                                                                                    | 🔦 🕈 🛛 First                                                                                                    | name 🔍 🕈 Fur                                                                                                    | nction                                                                                                    | Tel 🔍 🕈                                                                                                    | Fax 😽                                                                                                 |                                     |
| Added<br>Added<br>Added<br>Added<br>Added<br>Added<br>Added<br>Added<br>Added<br>Added | 01717/2012<br>01/17/2012<br>01/17/2012<br>01/17/2012<br>02/20/2012<br>02/20/2012<br>02/20/2012<br>02/21/2012<br>02/21/2012<br>02/21/2012<br>02/21/2012<br>02/21/2012<br>02/21/2012<br>02/21/2012<br>02/21/2012<br>02/21/2012 | DESSIN<br>BOLET<br>DUPOND<br>BARBIER<br>DARMON<br>GUIDOU<br>HERMITE<br>MAVRIK<br>VERMON<br>VOLLE<br>DURAND<br>HARANT<br>TIBIER<br>WINCH<br>GEOEFBOID | Noe<br>Eric<br>Jean<br>Sarah<br>Daniel<br>Bérengère<br>Claude<br>Magalie<br>Céline<br>Fabrice<br>Jacques<br>Dominique<br>Largo<br>Erancois | Technical<br>Network E<br>Technical<br>System En<br>Network E<br>System En<br>Techniciar<br>Techniciar<br>Technicial<br>Developer<br>Developer<br>Technical | Sales 02 40   ingineer 02 47   Sales 02 47   gineer 02 47   gineer 02 47   gineer 02 47   n 02 47   n 02 47   Sales 02 47   Sales 02 47   Sales 02 47   Sales 02 47   Sales 02 47   Sales 02 47   Sales 02 47   Sales 02 47   Sales 02 47   Sales 02 47 | CS 50 66 U   CS 50 68 U   '85 86 87 02   '85 86 80 02   '85 86 80 02   '85 86 49 02   '85 86 49 02   '85 86 49 02   '85 86 49 02   '85 86 50 02   '85 86 50 02   '85 86 50 02   '85 86 52 02   '85 86 52 02   '85 86 52 02   '85 86 549 02   '85 86 549 02   '85 86 549 02   '85 86 549 02   '85 86 593 02   '85 86 593 02   '85 86 593 02   '85 86 593 02 | 47 85 86 8<br>5elect colur<br>Copy row<br>Copy All<br>Copy All<br>Export tabl<br>Export tabl<br>Print | e to Excel<br>e to Word<br>e to XML |
|                                                                                        | 2012                                                                                                    | NOURGAT                                                                                                    | Michel                                                                                                    | Technical                                                                                                    | Sales 02 47                                                                                                    | 85 86 70 02                                                                                                    | 47 85 86 70                                                                                           |                                     |

You can filter by movement, by user, by preset period, between dates

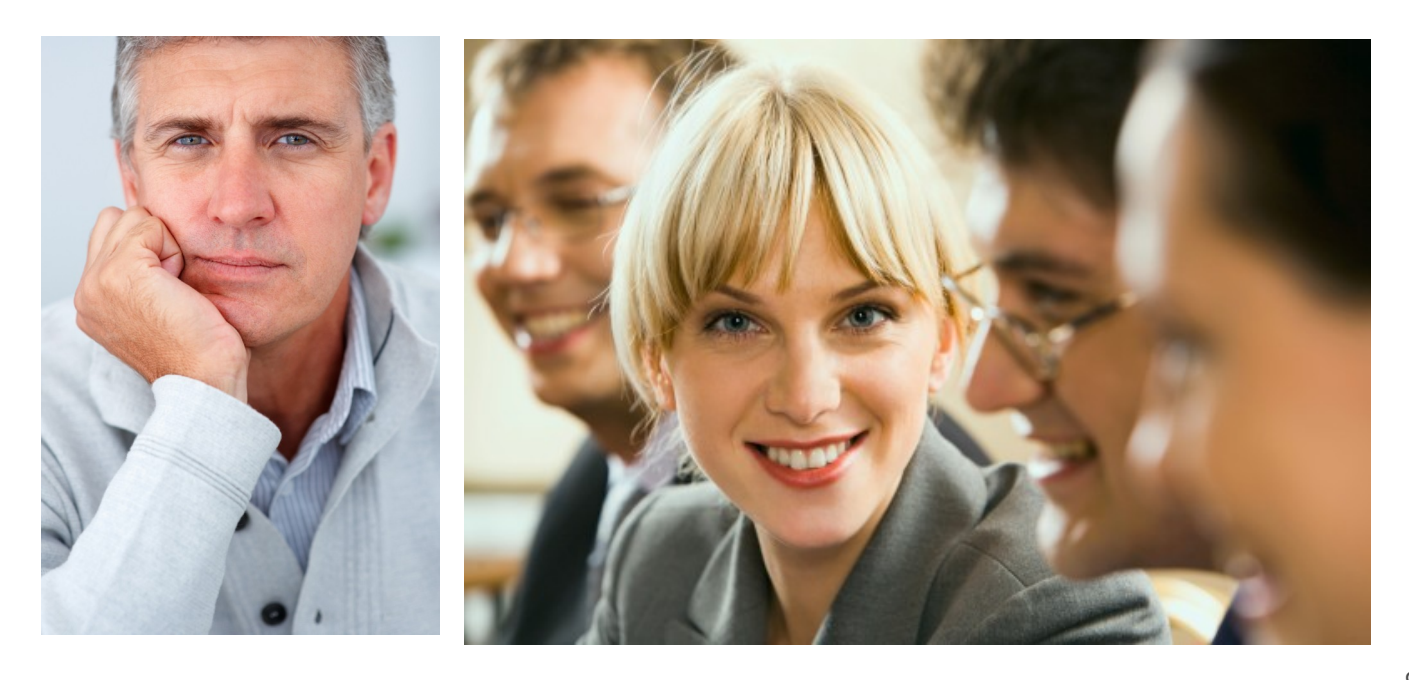

– 🗆 🗙

# CORRESPONDENCE OF USERS FIELDS BETWEEN LANDPARK AND ACTIVE DIRECTORY

| LDAP Attributes            | Active Directory fields<br>(User properties) | Landpark fields<br>(User details)          |  |
|----------------------------|----------------------------------------------|--------------------------------------------|--|
| sn                         | Last name<br>(GENERAL TAB)                   | Last name<br>(IDENTIFIER)                  |  |
| givenName                  | First name<br>(GENERAL TAB)                  | First name<br>(IDENTIFIER)                 |  |
| title                      | Title<br>(ORGANIZATION TAB)                  | Title/Position<br>(IDENTIFIER)             |  |
| manager                    | Manager<br>(ORGANIZATION TAB)                | Person in charge<br>(IDENTIFIER)           |  |
| mail                       | E-mail<br>(GENERAL TAB)                      | Email<br>(INFORMATION TAB)                 |  |
| streetAddress              | Street<br>(ADDRESS TAB)                      | Address<br>(INFORMATION TAB)               |  |
| postalCode                 | Zip/Postal Code<br>(ADDRESS TAB)             | ZIP code<br>(INFORMATION TAB)              |  |
| 1                          | City<br>(ADDRESS TAB)                        | City<br>(INFORMATION TAB)                  |  |
| telephoneNumber            | Telephone number<br>(GENERAL TAB)            | Phone<br>(INFORMATION TAB)                 |  |
| facsimileTelephoneNumber   | Fax<br>(TELEPHONES TAB)                      | Fax<br>(INFORMATION TAB)                   |  |
| mobile                     | Tél. mobile<br>(TELEPHONES TAB)              | Cell<br>(INFORMATION TAB)                  |  |
| info                       | Notes<br>(TELEPHONES TAB)                    | Other info<br>(INFORMATION TAB)            |  |
| sAMAccountName             | User logon name<br>(ACCOUNT TAB)             | PC Login<br>(INFORMATION TAB)              |  |
| company                    | Company<br>(ORGANIZATION TAB)                | Organization - Company<br>(PROFILE TAB)    |  |
| physicalDeliveryOfficeName | Office<br>(GENERAL TAB)                      | Organization - Department<br>(PROFILE TAB) |  |
| department                 | Department<br>(ORGANIZATION TAB)             | Organization - Service<br>(PROFILE TAB)    |  |

The LDAP attribute named "manager" is read from the version 5.1 of Landpark Active Directory.